# WARRANTY KILLER PERFORMANCE

#### INSTRUCTIONS

**MPVI3 / RTD DEVICES** 

VCM SUITE SOFTWARE:

TWARE: https://files.hptuners.com/VCM%20Suite/VCM%20Suite.msi

RTD FLASHER SOFTWARE: https://drive.google.com/file/d/11tfv4Kdu25YDt1lgRo4jxZofaldLBy10/view?usp=sharing

## **MPVI3 & RTD READING, WRITING, DATA-LOGGING INSTRUCTIONS**

#### **READING AND WRITING**

RTD: TDN phone app or windows laptop with RTD flasher only MPVI3: TDN phone app or windows laptop with VCM suite Download proper program on device Connect flashing device to vehicle key power on connect flashing device to electronic device phone, tablet, computer must have service or internet at all times. RTD in TDN app apply the invite code. Invite code: YFNX-5563 Read stock ECU and TCM, TCM will only be read on vehicles that it recognizes and prompts you to. MPVI3: Click the blue i lcon a window will open to obtain and save an info log. Click the blue i in the window it will populate the window click save email info log with stk read. TDN app will automatically share the stock tune file read if you input invite code prior. If it doesn't click sync files MPVI3 Email: calibrations@warrantykillerperformance.com WKP will email or enable tune within 24 business hours. TDN login, connect, select tune, flash. VCM connect, download tune file, save and flash. If you have any issues please screen shot, screen record, send info log and debug. VCM editor help > VCM suite info > i > save > email: calibrations@warrantykillerperformance.com TDN app tools > gather info log for tech support > share If we request debug files here is how to obtain from PC when using VCM editor. PC > Documents > HP tuners > Settings

### DATA-LOGGING MPVI3 OR RTD VCM SUITE SCANNER

Request channel configuration file Open VCM scanner Load channel configuration file Connect to vehicle Start log End log Save log Email: <u>calibrations@warrantykillerperformance.com</u>

#### DATA-LOGGING MPVI3 OR RTD VIA TDN APP

Request channel configuration file Open TDN app Load channel configuration file Connect to vehicle Start log End log Share log If you have any issues please screen shot, screen record and send info log. VCM editor help > VCM suite info > i > save > email: calibrations@warrantvkillerperformance.com

IF YOU DID NOT PURCHASE YOUR DEVICE FROM WARRANTY KILLER PERFORMANCE, WE WILL NEED YOUR VERIFICATION CODE. FOLLOW THE STEPS BELOW.

- 1) Plug your MPVI2, 2+, or 3 into your computer with the included USB cable.
- 2) Open VCM Editor or VCM Scanner.
- 3) In the menu bar, select "HELP > MPVI2/2+/3 Verification Code". The software will generate the code in a popup window.
- 4) Email your verification code to: <a href="mailto:calibrations@warrantykillerperformance.com">calibrations@warrantykillerperformance.com</a>